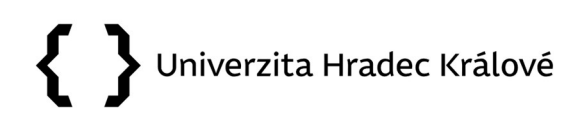

### Vkládání e-mailů do Atheny

Do ESSL Athena vkládá zpracovatel všechny maily, které se týkají jeho úřední agendy. Maily s příponou "uhk.cz" se považují za interní, ostatní přijaté z jiné instituce nebo od osoby mimo UHK za externí. Obě varianty mailů jsou ukládány do Atheny automaticky i s přílohami.

### A) Vkládání interních mailů

1. Zpracovatel otevře mail v aplikaci Outlook a stiskne tlačítko Vložit do Atheny.

|                                   | Athena - požadavky uživatelů – lenka.horakova@uhk.cz - Outlook                                                                                                    |
|-----------------------------------|----------------------------------------------------------------------------------------------------|
| Řekněte mi, co chcete udělat      |                                                                                                    |
| em<br>Odpovědět                   | Image: F-ZAK       Image: Predat nadřízen       Image: Predat nadřízen       Image: Predat nadří |
| y už 🔎 Aktuální složka 🔻          | 🛱 Odpovědět 🛱 Odpovědět všem 🛱 Přeposlat                                                                                                    |
| t → Nejnovější ↓                  | Liberská Andrea Horáková Lenka st 20. 1<br>způsoby odeslání - pozice v seznamu<br>1 Odpověděli jste na tuto zprávu dne 27. 1. 2021 7:32.                                                                                                    |
| v se st 20. 1<br>po 18. 1<br>eme. | Ahoj Leni,<br>prosím o posunutí v seznamu způsobů odeslání následovně:<br>Standardní balík do zahraničí – prioritní cs.57 hned za Obyčejný balík(8. pozice v seznamu)<br>EMS CS 100, EMS CS 101, EMS CS 102, EMS CS 103, EMS CS 104, EMS CS 105, EMS CS 106, EMS CS 107 hned za EMS(46.pozice v seznamu)<br>Děkuji.<br>S pozdravem a přáním příjemného dne                                                                                                    |
| po 18. 1<br>edně                  | Mgr. Andrea Liberská<br>Podatelna a spisovna                                                                                                    |
| po 18. 1                          | e-mail: andrea.liberska@uhk.cz                                                                                                    |
| 15. 1, 2021                       | Univerzita Hradec Králové<br>Rokitanského 62 Hradec Králové<br>www.uhk.cz                                                                                                    |

#### 2. Z nabídky vybere možnost Interní.

Odpovědět Q Odpovédět všem A Přeposlat
 Liberská Andrea Horáková Lenka
 způsoby odeslání - pozice v seznamu
 Odpověděli jste na tuto zprávu dne 27, 1, 2021 7:32.

Ahoj Leni,

prosím o posunutí v seznamu způsobů odeslání následovně:

Standardní balík do zahraničí – prioritní cs.57 hned za Obyčejný balík(8. pozice v seznamu) EMS CS 100, EMS CS 101, EMS CS 102, EMS CS 103, EMS CS 104, EMS CS 105, EMS CS 106, EMS CS 107 hned za EMS(46.pozice v seznamu)

Dēkuji.

|                        | - 0 ×                                                        |                                                                                                    |
|------------------------|--------------------------------------------------------------|----------------------------------------------------------------------------------------------------|
| Athena - Dialog webove | ž stránky                                                    | ×                                                                                                    |
| Interni neb            | o externí dokument                                           |                                                                                                    |
|                        |                                                              | 😽 Zavřít                                                                                                    |
| Interní / Externí:     |                                                              |                                                                                                    |
| E Externi              |                                                              | ~                                                                                                    |
| 🕒 Interní              |                                                              | <b></b>                                                                                                    |
|                        | Athena - Dialog webove<br>Interni nebo<br>Interni / Externi: | Athena - Dialog webové stránky Interní nebo externí dokument Interní / Externí Disterní Disterní Interní Interní Interní |

### 

#### 3. Vyplní pole Věc – Počet listů – Přílohy – Počet příloh – Způsob vyřízení, poté potvrdí OK.

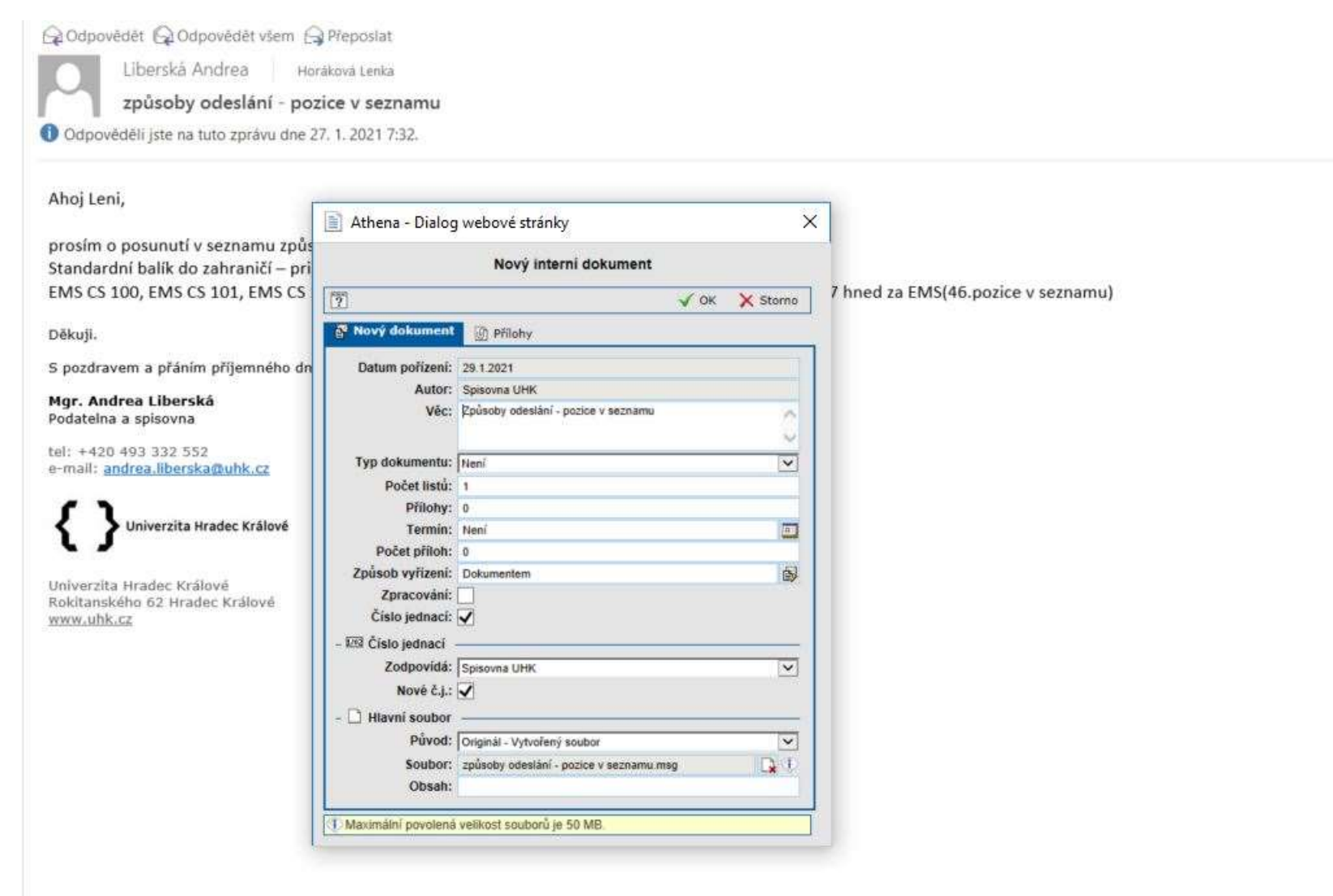

4. Vložený mail je uložen v přehledu otevřených dokumentů, má přidělené evidenční číslo i číslo jednací.

| vřené dokumenty    |                                      |
|--------------------|--------------------------------------|
|                    |                                      |
|                    |                                      |
| ID1                |                                      |
|                    |                                      |
| Pořídil/Odesilatel | Zodpovidá                            |
| Lenka Horáková     | 👼 Spisovna UHK                       |
|                    | Pořídil/Odesilatel<br>Lenka Horáková |

5. Vložený mail si může zpracovatel prohlédnout v záložce Soubory.

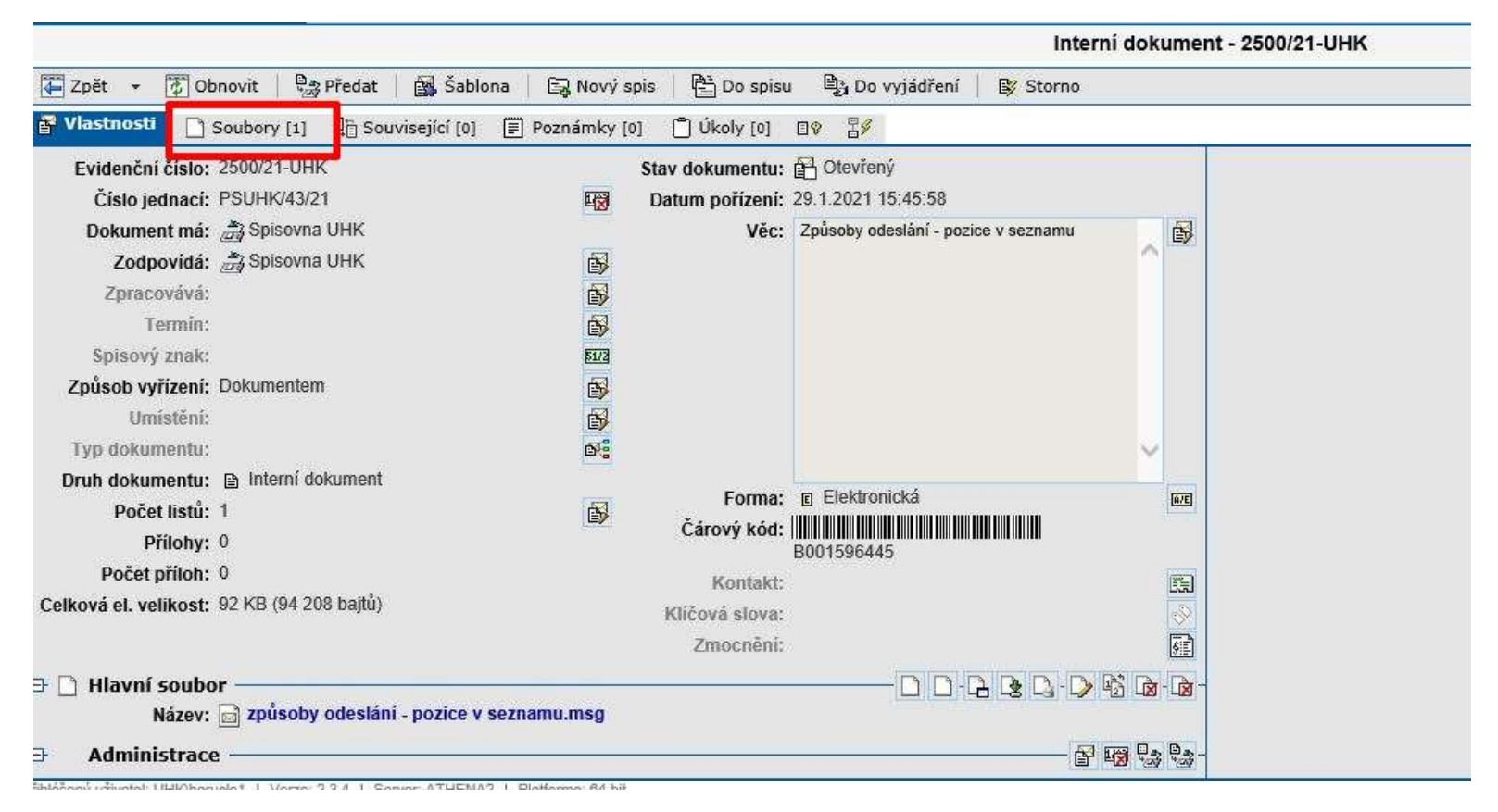

### 6. Mail je uložen ve formátu \*msg.

| pené položky Nástro                     | je Nápověda                                                                                                    |            | 1. II.            |
|-----------------------------------------|----------------------------------------------------------------------------------------------------|------------|-------------------|
| 髓 品 品   ?                               | 🖬 50 🔮 způsoby odeslání - pozice v seznamu - Zpráva (HTML) 📧 🛶 🛙                                                                                                    | ×          | Rychlé hledání    |
|                                         | Soubor Zpráva V Reknete mi, co chcete udelat_                                                                                                    |            |                   |
| 🔁 Obnovit 🛛 😂 Předa                     | Reignorovat X Q Q Q Schúzka<br>Nevvzádaná pošta - Odstranit Odpovědět Odpovědět Přeposlat 🔤 Další -<br>Vložit do Nápověda Přeposlat 🔤 Další -<br>Nevvzádaná pošta - Odstranit do Zpracovat Přeložit Vložit do Nápověda Insights |            |                   |
|                                         | všem         všem         PAkce*         nepřečtené kategorií**         + bš*         Atheny           Odstranit         Odpovědět         Přesunout         Značky         %         Úpravy         Lupa         Athena        | ^          | vést do PDF/A 🛛 🔊 |
|                                         | Liberská Andrea Horáková Lenka<br>způsoby odeslání - pozice v seznamu                                                                                                    | st 20. 1   | ]<br>             |
| ýchozí 🗸 🐨 👬 Typ z                      | Odpověděli jste na tuto zprávu dne 27. 1. 2021 7:32.                                                                                                    | ~          | Sta               |
| evést do PDF/A V                        | Ahoj Leni,                                                                                                    | <b>^</b>   |                   |
| n <u>Název</u><br>1.21 🖻 🖾 způsoby odes | prosím o posunutí v seznamu způsobů odeslání následovně:<br>Standardní balík do zahraničí – prioritní cs.57 hned za Obyčejný balík(8. pozice v seznamu)                                                                         |            | Ŀ,                |
|                                         | EMS CS 100, EMS CS 101, EMS CS 102, EMS CS 103, EMS CS 104, EMS CS 105, EMS CS 106, EMS CS 107 hned za EMS(46.pozice v seznamu)                                                                                                 |            |                   |
|                                         | S pozdravem a přáním příjemného dne                                                                                                    |            |                   |
|                                         | Mgr. Andrea Liberská<br>Podatelna a spisovna                                                                                                    |            |                   |
|                                         | tel: +420 493 332 552<br>e-mail: <u>andrea.liberska@uhk.cz</u>                                                                                                    |            |                   |
| ານໍ: 1                                  | Univerzita Hradec Králové                                                                                                    |            | Vypnuto 🗸 🗮       |
| UHK\barucle1   Verze: 2.3.4             | Univerzita Hradec Králové<br>Rokitanského 62 Hradec Králové<br><u>www.uhk.cz</u>                                                                                                    |            |                   |
|                                         |                                                                                                    | ( <b>•</b> | J                 |

7. Zpracovatel vloží dokument do spisu nebo vytvoří nový spis.

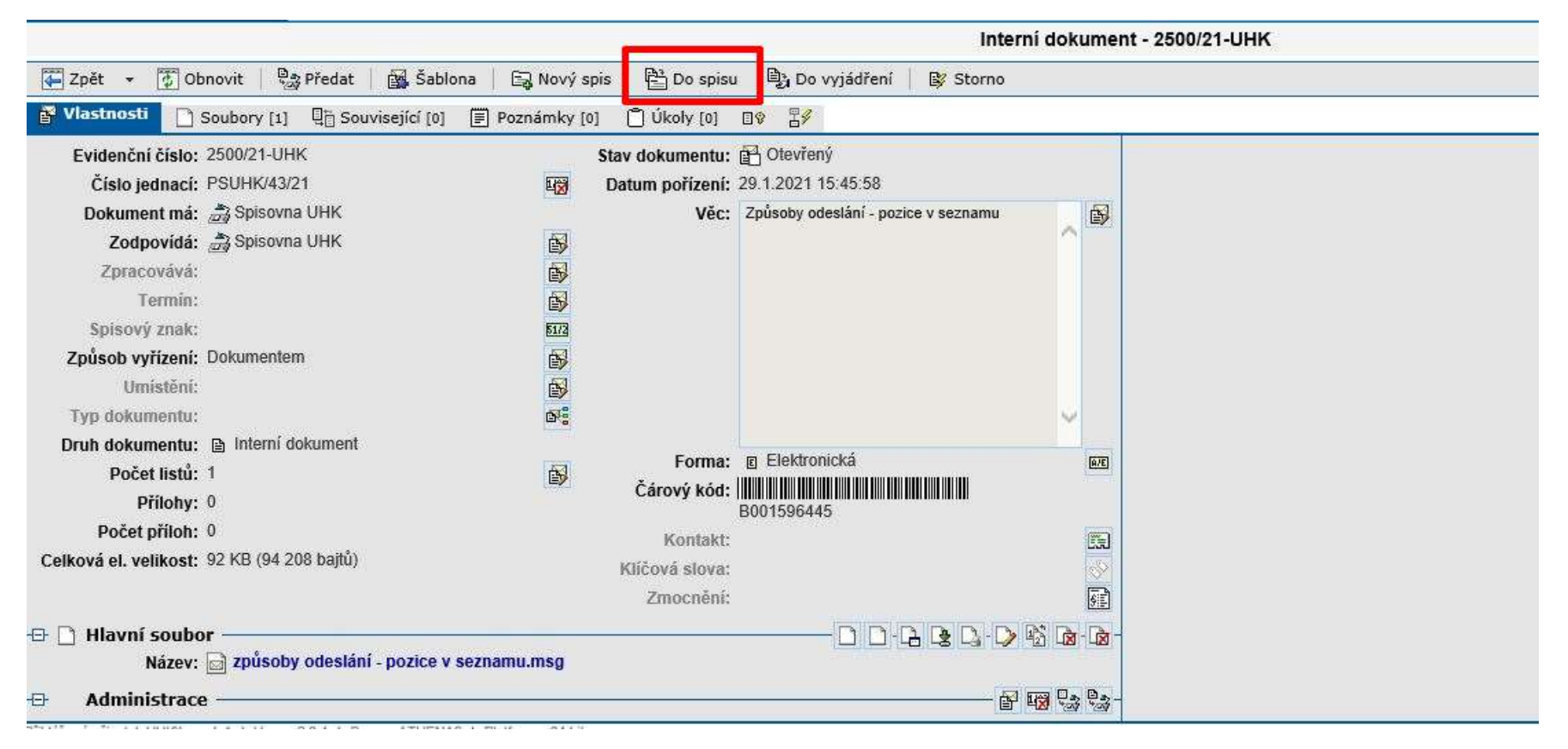

### 8. V nabídce vybere správný spis a potvrdí *OK*.

| y [1] 📲 Související [0]                       | Poznámky [0] Ükoly [0]                                                                                | 09 Z#                                          |                                                                                                    |
|-----------------------------------------------|----------------------------------------------------------------------------------------------------|------------------------------------------------|----------------------------------------------------------------------------------------------------|
| :1-UHK<br>K/43/21<br>isovna UHK<br>isovna UHK | Stav dokumentu:<br>Igg Datum pořízení:<br>Věc:<br>Igg<br>Igg<br>Igg<br>Igg<br>Igg<br>Igg<br>Igg<br>Ig | Otevřený<br>29.1.2021 15:45<br>Způsoby odeslár | 58<br>I - pozice v seznamu                                                                                                    |
| ientem                                        | 503<br>193<br>193                                                                                     |                                                | Image: Construction of the second second |
| erní dokument                                 | ⊠<br>B<br>Čárový kód:                                                                                 | E Elektronická                                 | Šanon:     Všechny       Datum pořízení:     11.8.2013       Hledat v názvu:     M                                                                                                    |
| (94 208 bajtů)                                | Kontakt:<br>Klíčová slova:<br>Zmocnění:                                                               | B001396443                                     | Spis:           PSUHK/393/20 - 2020 _Doručenky DZ           PSUHK/395/20 - Skartační řízení 2020 _Spisovna           PSUHK/2/21 - Transakční protokol 2021           57/21 - PSUHK/21/21 - Athena_noví uživatelé_2021           UHK21S000001 - PSUHK/30/21 - Matrika studentů UHK 2020-2021                                                                                                    |
| ůsoby odeslání - pozice v                     | r seznamu.msg                                                                                         | D                                              | UHK21S000005 - PSUHK/33/21 - Matriky studentů UHK 2019<br>UHK21S000007 - PSUHK/35/21 - Matriky studentů UHK AR 2019/2020<br>UHK21S000000 - PSUHK/42/21 - Dotazy uživatelů Atheny_2021<br>Složka spisu:                                                                                                    |
| Verze: 2.3.4   Server: ATHENA                 | A2   Platforms: 64 bit                                                                                | ž                                              | Není         Image: Statistic structure         Image: Statistic structure         Image: Statistic structu                                                                                                    |

#### 9. Zpracovatel dokument uzavře.

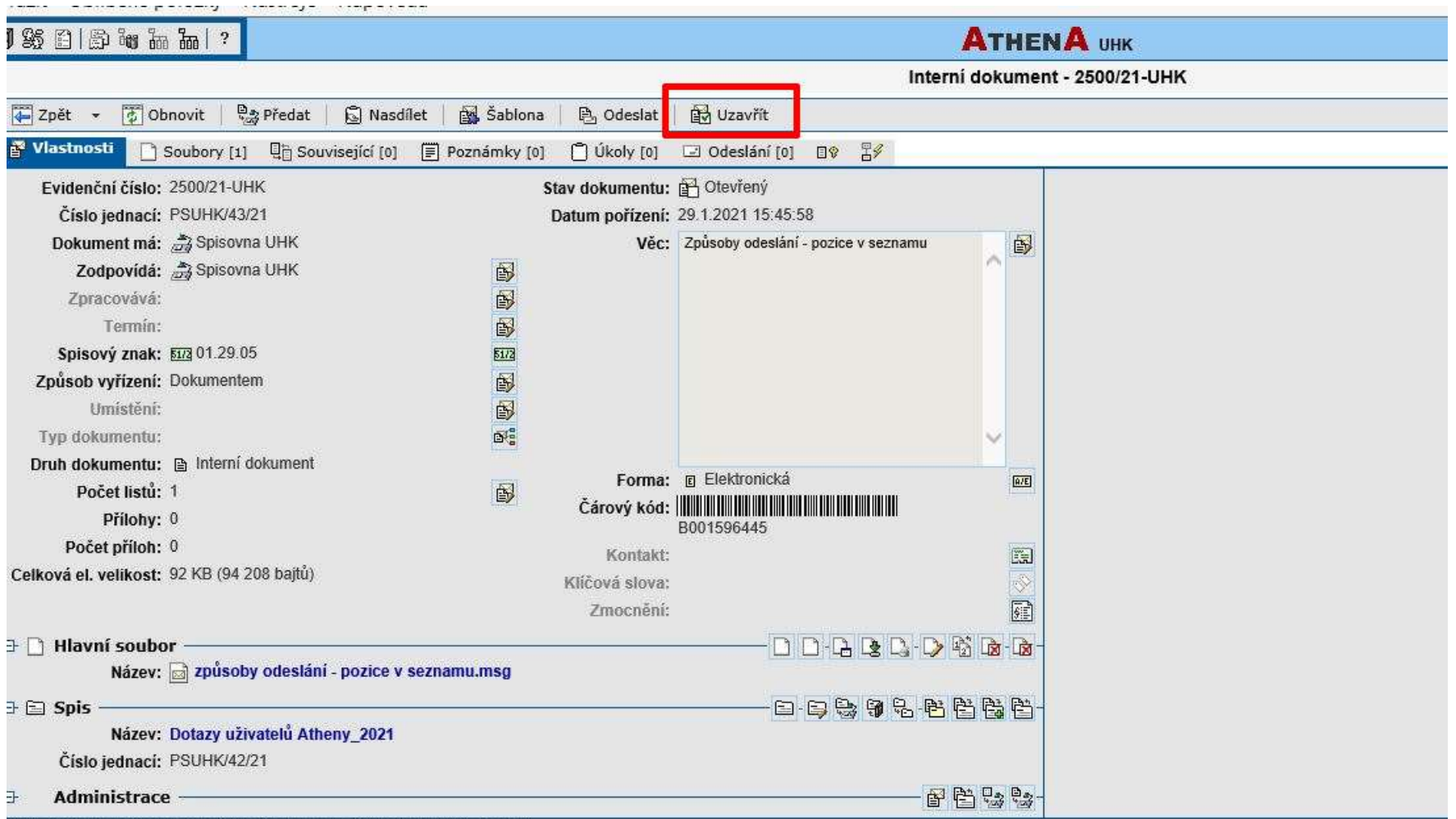

ihlášený uživatel: UHK/barucle1 | Verze: 2.3.4 | Server: ATHENA2 | Platforma: 64 bit

10. Po uzavření dokumentu je soubor systémem automaticky okopírován a kopie je převedena do formátu PDF/A – archivní podoba pro budoucí ukládání dokumentů.

| Interní dokument - 2500/21-UH                                                              | к                 |                |          |          |
|--------------------------------------------------------------------------------------------|-------------------|----------------|----------|----------|
| 🐺 Zpět 👻 🖉 Obnovit 🛛 🖶 Výtah 🛛 🕞 Interní sdělení 🛛 🕒 Odeslat                               |                   | 1<br>1         |          | 2?       |
| 🚰 Vlastnosti 🚺 Soubory [2] 📳 Související [0] 🗐 Poznámky [0] 📋 Úkoly [0] 🖃 Odeslání [0] 💷 😵 |                   |                |          |          |
|                                                                                            |                   |                | 😣 Ověřit | podpisy  |
|                                                                                            |                   | 2              | Stáhnout | soubory  |
| 🐨 Filtry: Výchozí 🗸 🗊 🦓 Typ zobrazení: Paralelní vedení 🗸 🆓 Archivní: Všechny 🗸            |                   |                |          |          |
| ₩ Akce: Převést do PDF/A V                                                                 |                   |                |          |          |
| Datum Název                                                                                | Тур               |                | Ve       | elikost  |
| 🔲 🗉 29.1.21 🕞 🔤 způsoby odeslání - pozice v seznamu.msg [1]                                | Hlavní soubor     |                |          | 92 KB    |
| 🔲 🗉 1.2.21 🛃 🥂 způsoby odeslání - pozice v seznamu.pdf [1]                                 | Archivní podoba   | C <sub>1</sub> | 6        | 50,96 KB |
| 🔲 🗉 1.2.21 🔂 🌆 Archivní protokol.pdf [2]                                                   | Archivní protokol | <u>Ca</u>      |          | 97,4 KB  |
|                                                                                            |                   |                |          |          |
|                                                                                            |                   |                |          |          |
|                                                                                            |                   |                |          |          |

#### B) Vkládání externích mailů

1. Zpracovatel otevře mail v aplikaci Outlook a stiskne tlačítko Vložit do Atheny.

| Soubor Zpráva                             | Q Řekněte mí, co chcete udělat                                                                                                    |                                                                                                    |                       |                                                                               |                      |                                       |
|-------------------------------------------|----------------------------------------------------------------------------------------------------|----------------------------------------------------------------------------------------------------|-----------------------|-------------------------------------------------------------------------------|----------------------|---------------------------------------|
| fi Ignorovat                              | Odpovědět Odpovědět Přeposlat 🗊 Další -                                                                                                    | Image: Wyuka FF     Image: Specific Additional Product and Product additional Additional Additiona Additional Additional Additi | Přesunout<br>• Akce ▼ | Přířadit Označit jako Zařadit do Zpracovat<br>zásady * nepřečtené kategorií * | Přeložit<br>vybrat → | Vložit do Nápověda Insights<br>Atheny |
| Odstranit                                 | Odpovědět                                                                                                    | Rychlé kroky 5                                                                                                    | Přesunout             | Značky 🕞                                                                      | Úpravy Lupa          | AthenA                                |
| Exponet<br>Od zítra<br>Odpověděli jste na | s.r.o. <info@expo-net.cz> Horáková Lenka<br/>digitálně: veřejný sektor - hodnocení a záznan<br/>tuto zprávu dne 2.7.2020 11:36.</info@expo-net.cz> | akce                                                                                                    |                       |                                                                               |                      |                                       |

Dobrý den,

jako registrovanému účastníkovi webináře Od zítra digitálně: veřejný sektor Vám posíláme odkaz na krátký hodnotící formulář přednášek. Budeme rádi, pokud si na zhodnocení přednášek najdete chvilku času.

Stejně tak přidáváme link na zhlédnutí záznamu, který jsou totožný s linkem pro účast:

https://www.bigmarker.com/exponet/Od-z-tra-digit-ln-ve-ejn-sektor?bmid=26eed5e094a2

Součástí záznamu jsou i prezentace ke stažení (ikona na spodní liště záznamu).

Na 24. června připravujeme ještě konferenci Bankovní identita srozumitelně a prakticky. Stejně tak se můžete přihlásit zpětně na všechny naše online akce a zhlédnout je ze záznamu. Všechny je najdete v našem kalendáří.

Exponet - Your Event Manager pořadatel

ager

#### 2. Z nabídky vybere možnost externí.

íkovi webináře Od zítra digitálně: veřejný sektor Vám posíláme odkaz na krátký hodnotící formulář přednášek. Budeme rádi, pokud si na zhodnocení přednášek najdete chvilku č

a zhlédnutí záznamu, který jsou totožný s linkem pro účast: <u>v/exponet/Od-z-tra-digit-ln-ve-ejn-sektor?bmid=26eed5e094a2</u> zentace ke stažení (ikona na spodní liště záznamu). ; ještě konferenci Bankovní identita srozumitelně a prakticky. St

| 8                  | 1000                     |           | ×    |        |
|--------------------|--------------------------|-----------|------|--------|
| Athena - Dialog V  | webové <mark>strá</mark> | nky       |      | ×      |
| Inter              | ni nebo exte             | erní doku | nent |        |
|                    |                          |           | IJ   | Zavřít |
| Interni - Externi. |                          |           |      |        |
| 🖂 Externí          |                          |           |      | ~      |
| 🗎 Interní          |                          |           |      |        |
|                    |                          |           |      |        |
|                    |                          |           |      |        |

line akce a zhlédnout je ze záznamu. Všechny je najdete v <u>r</u>

### 3. Objeví se úvodní dialogové okno, kde zmáčkne tlačítko *OK.*

| vsem                            |                                     |                                                    | *                       | zasady *                                 | neprectene katego | /II * *  | . W Morat          | F              |
|---------------------------------|-------------------------------------|----------------------------------------------------|-------------------------|------------------------------------------|-------------------|----------|--------------------|----------------|
| Odpovědět                       | Rychlé kroky                        | 15a                                                | Přesunout               |                                          | Značky            | Fa       | Úpravy             | Lupa           |
| Z> Horáková Lenka               |                                     |                                                    |                         |                                          |                   |          | _                  |                |
| ktor - hodnocení a záznam al    | Athena - Dialog webove              | é stránky                                          |                         |                                          |                   | ×        |                    |                |
| 11:36.                          |                                     | Nový extern                                        | ní dokument ze s        | ouboru emailu                            |                   |          |                    |                |
|                                 |                                     |                                                    |                         |                                          | √ ок              | X Storno |                    |                |
|                                 | - 📰 Odesílatel                      |                                                    |                         |                                          |                   |          |                    |                |
| iáře Od zítra digitálně: veřejn | Odesilatel:                         | Exponet s.r.o.<br>E-mail: info@expo-net.cz         |                         |                                          |                   |          | dnocení přednášek  | : najdete chvi |
| záznamu, který jsou totožný     |                                     |                                                    |                         |                                          |                   |          |                    |                |
| d-z-tra-digit-ln-ve-ejn-sektor  | - 🖂 Vlastnosti obálky ———           | 12<br>12                                           |                         |                                          | 1                 |          |                    |                |
| stažení (ikona na spodní liště  | Datum doručení:<br>Způsob doručení: | 16.6.2020 16:40:11<br>Elektronické podání - Nepode | × 🔄                     | C. j. odesílatele:<br>S. z. odesílatele: |                   |          |                    |                |
| suzeni (ikona na spotini liste  | Podací číslo:                       |                                                    |                         | Naše č. j.:                              |                   |          |                    |                |
| renci Bankovní identita srozu   | Podací pošta:                       |                                                    |                         | Naše s. z.:<br>Datum vyhotovení:         |                   |          | e ze záznamu. Všec | :hny je najde  |
|                                 | - 🗗 Vlastnosti dokumentu            |                                                    |                         | 1.2                                      | 11                |          |                    |                |
|                                 | Věc:                                | Od zítra digitální: veøejný sel                    | ktor - hodnocení a zázr | nam akce                                 |                   | 0        |                    |                |
|                                 | Čárový kód:                         | 27<br>                                             |                         | Počet listů:                             | 1                 |          |                    |                |
|                                 | Typ dokumentu:                      | Není                                               | <b>~</b>                | Přílohy:                                 |                   |          |                    |                |
|                                 |                                     |                                                    |                         | Počet příloh:                            | 0                 |          |                    |                |
|                                 |                                     |                                                    |                         | Termín:                                  | Neni              |          |                    |                |
|                                 | - 🔄 Předání ————                    | 45                                                 |                         |                                          |                   |          |                    |                |
|                                 | Spisové uzly:                       | PSUHK - Podatelna a spisovr                        | na UHK                  |                                          |                   |          |                    |                |
|                                 | Výchozí rozesílač:                  |                                                    |                         |                                          |                   |          |                    |                |
|                                 | Předat na pozici:                   | Spisovna UHK - PSUHK                               |                         |                                          |                   |          |                    |                |
|                                 | Maximální povolená velikost s       | ouborů je 50 MB.                                   |                         |                                          |                   |          |                    |                |
| L <sup>e</sup>                  |                                     |                                                    |                         |                                          |                   |          |                    |                |

4. Vložený mail je uložen v přehledu otevřených dokumentů, má přidělené evidenční číslo.

| 到 疑 白 白 晌 福 福 ?                      |                            | A                                                               | ГНЕНА ИНК          |                |    |               | Rychlé hledání 🔍 🔍    |
|--------------------------------------|----------------------------|-----------------------------------------------------------------|--------------------|----------------|----|---------------|-----------------------|
|                                      |                            | Otevře                                                          | ené dokumenty      |                |    |               |                       |
| ∓ Zpět 🔹 😿 Obnovit 📔 🚯 Nov           | ý interní dokument         | 🕞 Nový typový dokument                                          |                    |                |    |               |                       |
| Filtry: Výchozí                      | 🖊 🔝 🛛 🔟 Datum po           | přízení: Doba 🗸 Rok zpět 🗸                                      | Identifikátor:     | 101            |    |               |                       |
| Akce: Předání ve spisovém uzlu       |                            |                                                                 |                    |                |    |               |                       |
| <mark>∑ Datum Ev.č.</mark>           | <u>Č.j.dok./Č.j.spisu</u>  | <u>Věc</u>                                                      | Pořídil/Odesilatel | Zodpovídá      | D. | <u>Termin</u> | Podrobnosti dokumentu |
| 🗌 🔲 1.2.21 🚰 <b>2681/21-UHK</b> [1]  |                            | Od zítra digitální: veřejný sektor - hodnocení a<br>záznam akce | Exponet s.r.o.     |                |    |               |                       |
| 🔲 👩 29.1.21 🗎 <b>2500/21-UHK</b> [1] | PSUHK/43/21<br>PSUHK/42/21 | Způsoby odeslání - pozice v seznamu                             | Lenka Horáková     | 🍰 Spisovna UHK |    |               |                       |
|                                      |                            |                                                                 |                    |                |    |               |                       |
|                                      |                            |                                                                 |                    |                |    |               |                       |
|                                      |                            |                                                                 |                    |                |    |               |                       |

5. Zpracovatel vloží číslo jednací, pokud je třeba, upraví Věc dokumentu. Počet listů a přílohy jsou vyplněny automaticky.

|                                                  | Elekt              | ronicky doručený dokument - 2681/21-UHK             |
|--------------------------------------------------|--------------------|-----------------------------------------------------|
| 👍 Zpět 👻 🛃 Obnovit 🛛 🎭 Předat 🛛 🙀 Šablona        | 🜆 Číslo jednací    | g Odstranit                                         |
| Vlastnosti 🗋 Soubory [1] 📳 Související [0] 🗐     | Poznámky [o] 🗂 Úko | oly [0] 🛛 🕸 🖁 🖇                                     |
| Evidenční čislo: 2681/21-UHK                     | Stav doku          | mentu: 🚰 Otevřený                                   |
| Čislo jednaci:                                   | 1/02 Datum 🗗       | ořízení: 1.2.2021 13:14:25                          |
| Dokument má: 📸 Spisovna UHK                      |                    | Věc: Od zítra digitální: veřejný sektor - hodnocení |
| Zodpovídá:                                       | 🔂 - 🚵              | a zaznam akce                                       |
| Zpracovává:                                      | ß                  |                                                     |
| Termin:                                          | <b>₽</b>           |                                                     |
| Spisový znak:                                    |                    |                                                     |
| Způsob vyřízení:                                 |                    |                                                     |
| Umistění:                                        | <b>₽</b>           |                                                     |
| Typ dokumentu:                                   | © <sup>2</sup>     |                                                     |
| Druh dokumentu: 🚰 Elektronicky doručený dokument |                    |                                                     |
| Počet listů: 1                                   | ē čiere            |                                                     |
| Přílohy:                                         | Caro               | B001596673                                          |
| Počet příloh: 0                                  | к                  | ontakt: Exponet s.r.o.                              |
| Celková el. velikost: 39,18 KB (40 123 bajtů)    |                    | E-mail: info@expo-net.cz                            |

6. Vložený mail si může zpracovatel prohlédnout v záložce *Soubory*.

|                      |                                 |               | Elektronick          | y doručený dokument - 2681/21-UH               | ĸ      |
|----------------------|---------------------------------|---------------|----------------------|------------------------------------------------|--------|
| 🗐 Zpět 🔹 🚺 Oł        | onovit 📔 😪 Předat 📔 🚮 Šablona   | 📄 🕞 Nový sp   | ois   🚰 Do spisu     | ı 🖏 Do vyjádření                               |        |
| Vlastnosti           | Soubory [1] 📲 Související [0] [ | 🗐 Poznámky [o | ] 📋 Úkoly [o]        | 00 If                                          |        |
| Evidenční číslo:     | 2681/21-UHK                     |               | Stav dokumentu:      | 🔁 Otevřený                                     |        |
| Číslo jednací:       | PSUHK/50/21                     | 1             | Datum pořízení:      | 1.2.2021 13:14:25                              |        |
| Dokument má:         | 🚔 Spisovna UHK                  |               | Věc:                 | Od zítra digitální: veřejný sektor - hodnocení | đ      |
| Zodpovídá:           | 🍰 Spisovna UHK                  | <b>B</b>      |                      | a záznam akce                                  | ~      |
| Zpracovává:          |                                 | <b>B</b>      |                      |                                                |        |
| Termin:              |                                 | 6             |                      |                                                |        |
| Spisový znak:        |                                 | 5173          |                      |                                                |        |
| Způsob vyřízení:     |                                 | ß             |                      |                                                |        |
| Umistění:            |                                 | 5             |                      |                                                |        |
| Typ dokumentu:       |                                 | 64            |                      |                                                | $\sim$ |
| Druh dokumentu:      | Filektronicky doručený dokument |               | _                    |                                                |        |
| Počet listů:         | 1                               | <b>B</b>      | Forma:               |                                                | e      |
| Přílohy:             |                                 | Second :      | Cárový kód:          | B001596673                                     |        |
| Počet příloh:        | 0                               |               | Kontakt <sup>.</sup> | Exponet s r o                                  | 1      |
| elková el. velikost: | 39,18 KB (40 123 bajtů)         |               | Nontaki.             | E-mail: info@expo-net.cz                       | ^      |

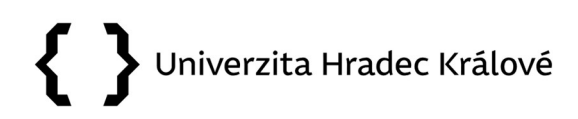

### 7. Mail je vložen ve formátu PDF/A.

| Elektronicky doručený dokument - 2681/21-U                                          | нк            |              |               |
|-------------------------------------------------------------------------------------|---------------|--------------|---------------|
| 🚰 Zpět 👻 🐼 Obnovit   🎭 Předat   🙀 Šablona   🕞 Nový spis   🖺 Do spisu 🕒 Do vyjádření |               | 100 A        | a 🛛 ?         |
| 🚰 Vlastnosti 🚺 Soubory [1] 📳 Související [0] 🗐 Poznámky [0] 📋 Úkoly [0] 💷 🐇         |               |              |               |
|                                                                                     | 🤱 Podepsat př | evzetí 🛛 😣 O | věřit podpisy |
|                                                                                     |               | 👲 Stáh       | nout soubory  |
| Filtry: Výchozí V 🗊 🦓 Typ zobrazení: Paralelní vedení V 🆓 Archivní: Všechny V       |               |              |               |
| ₩ Akce: Převést do PDF/A V                                                          |               |              |               |
| Datum Název                                                                         | Тур           |              | Velikost      |
| 🔲 🗉 1.2.21 🕞 🙀 Body.pdf [1]                                                         | Hlavní soubor | L .          | 39,18 KB      |
|                                                                                     |               |              |               |
|                                                                                     |               |              |               |

8. Zpracovatel vloží dokument do spisu nebo vytvoří nový spis.

|                                                         |                                 |                           | Elektronick    | y doručený dokument - 2681/21-UHK              |      |  |  |
|---------------------------------------------------------|---------------------------------|---------------------------|----------------|------------------------------------------------|------|--|--|
| 🐺 Zpět 👻 📝 Obnovit 🛛 🎭 Předat 🛛 🙀 Šablona 🛛 🕞 Nový spis |                                 | 🖹 Do spisu 🖳 Do vyjádření |                |                                                |      |  |  |
| 🗗 Vlastnosti 🛛 🗋                                        | Soubory [1] 📲 Související [0] [ | Poznámky [0]              | 🗂 Úkoly [o]    | ■♥ <b>=</b> ₹                                  |      |  |  |
| Evidenční číslo:                                        | 2681/21-UHK                     | Sta                       | v dokumentu:   | 🔁 Otevřený                                     |      |  |  |
| Číslo jednací:                                          | PSUHK/50/21                     | 🔯 Da                      | atum pořízení: | 1.2.2021 13:14:25                              |      |  |  |
| Dokument má:                                            | 🚔 Spisovna UHK                  | Věc:                      |                | Od zítra digitální: veřejný sektor - hodnocení | B    |  |  |
| Zodpovídá:                                              | 📸 Spisovna UHK                  | <b>≧</b>                  |                | a záznam akce                                  |      |  |  |
| Zpracovává:                                             |                                 | B                         |                |                                                |      |  |  |
| Termin:                                                 |                                 | 6                         |                |                                                |      |  |  |
| Spisový znak:                                           |                                 | 51/2                      |                |                                                |      |  |  |
| Způsob vyřízení:                                        |                                 | <b>₽</b>                  |                |                                                |      |  |  |
| Umistění:                                               |                                 | 6                         |                |                                                |      |  |  |
| Typ dokumentu:                                          |                                 | <b>6</b>                  |                | v                                              |      |  |  |
| Druh dokumentu:                                         | Elektronicky doručený dokument  |                           |                |                                                | 10   |  |  |
| Počet listů:                                            | 1                               | 6                         | Forma:         |                                                | 8/8  |  |  |
| Přílohy:                                                |                                 | 19 <del></del>            | Cárový kód:    | B001596673                                     |      |  |  |
| Počet příloh:                                           | 0                               |                           | Kontakt:       | Exponet s r o                                  | (T)  |  |  |
| Celková el. velikost:                                   | 39,18 KB (40 123 bajtů)         |                           |                | E-mail: info@expo-net.cz                       | 6.64 |  |  |

### 9. V nabídce vybere správný spis a potvrdí *OK*.

| Číslo jednací: PSUHK/50/21                       | 13            | Vložit dokument d  | do spisu                                                   |                              | Х         |  |
|--------------------------------------------------|---------------|--------------------|------------------------------------------------------------|------------------------------|-----------|--|
| Dokument má: 🍰 Spisovna UHK                      |               |                    |                                                            | 1                            | N at      |  |
| Zodpovídá: 🚔 Spisovna UHK                        | ē\$           | 2                  |                                                            | √ ОК                         | × Storno  |  |
| Zpracovává:                                      | 6             | čanas              | [                                                          |                              |           |  |
| Termin:                                          | 65            | Sanon:             | Vsecnny                                                    |                              |           |  |
| Spisový znak:                                    | 51/2          | Datum porizeni:    | 14.8.2013                                                  | 1.2.2021                     |           |  |
| Způsob vyřizení:                                 | ۵J            | Hledat v názvu:    |                                                            |                              | <b>49</b> |  |
| Umístění:                                        | 65            | Spis:              |                                                            |                              |           |  |
| Typ dokumentu:                                   | 0÷            | 57/21 - PSUHK/21/2 | 1 - Athena_noví uživatelé_20                               | 21                           |           |  |
| Druh dokumentu: 🚰 Elektronicky doručený dokument |               | UHK21S000001 - PS  | SUHK/30/21 - Matrika student                               | น้ UHK 2020-2<br>ม. UHK 2019 | 021       |  |
| Počet listů: 1                                   | 6             | UHK21S000007 - PS  | SUHK/35/21 - Matriky student                               | ů UHK AR 201                 | 9/2020    |  |
| Přílohy:                                         | Association . | UHK21S00000Q - PS  | SUHK/42/21 - Dotazy uzivate<br>SUHK/44/21 - Metodické poky | iu Atheny_202<br>my_2021     |           |  |
| Počet příloh: 0                                  |               | UHK21S000016 - PS  | SUHK/48/21 - Mailová komun<br>SUHK/49/21 - Požadavky uživ  | kace 2021                    | Y         |  |
| elková el. velikost: 39,18 KB (40 123 bajtů)     |               | Složka spisu:      | 50111045/21 - 1 02ddavily u2il                             | /alciu_2021                  |           |  |
|                                                  |               | Není               |                                                            |                              |           |  |
|                                                  |               | N-Deztoar:         |                                                            |                              |           |  |
|                                                  |               |                    |                                                            |                              |           |  |

### 10. Zadá způsob vyřízení.

| 두 Zpět 🔹 🚺 Oł        | novit 📔 🎇 Předat 📔 📓 Nasdíle   | et 📔 🚮 Šablona | 🔁 Způsob vy     | řízení 🕒 Odpověď                               |        |
|----------------------|--------------------------------|----------------|-----------------|------------------------------------------------|--------|
| 🚰 Vlastnosti 🛛 🗋     | Soubory [1] 📲 Související [0]  | Poznámky [0]   | 🗍 Úkoly [0]     | 08 B                                           |        |
| Evidenční číslo:     | 2681/21-UHK                    | Si             | av dokumentu:   | 🔁 Otevřený                                     |        |
| Číslo jednaci:       | PSUHK/50/21                    | ſ              | Datum pořízení: | 1.2.2021 13:14:25                              |        |
| Dokument má:         | 📸 Spisovna UHK                 |                | Věc:            | Od zítra digitální: veřejný sektor - hodnocení | ní 🧄   |
| Zodpovídá:           | 🍰 Spisovna UHK                 | <b>B</b>       |                 | a záznam akce                                  |        |
| Zpracovává:          |                                | <b>B</b>       |                 |                                                |        |
| Termin:              |                                | <b>₿</b>       |                 |                                                |        |
| Spisový znak:        | 572 01.29.05                   | 51/2           |                 |                                                |        |
| Způsob vyřízení:     |                                | 6              |                 |                                                |        |
| Umistění:            |                                | 6              |                 |                                                |        |
| Typ dokumentu:       |                                | <b>6</b>       |                 |                                                | $\sim$ |
| Druh dokumentu:      | Elektronicky doručený dokument | t 🗧 🔤          | -               |                                                |        |
| Počet listů:         | 1                              | <b>B</b>       | Forma:          |                                                |        |
| Přílohy:             |                                |                | Carovy Kod:     | B001596673                                     |        |
| Počet příloh:        | 0                              |                | Kontakt:        | Exponet s.r.o.                                 | 6      |
| Celková el velikost: | 39,18 KB (40 123 bajtů)        |                |                 | E-mail: info@expo-net.cz                       | ~      |

#### 11. Zpracovatel dokument uzavře.

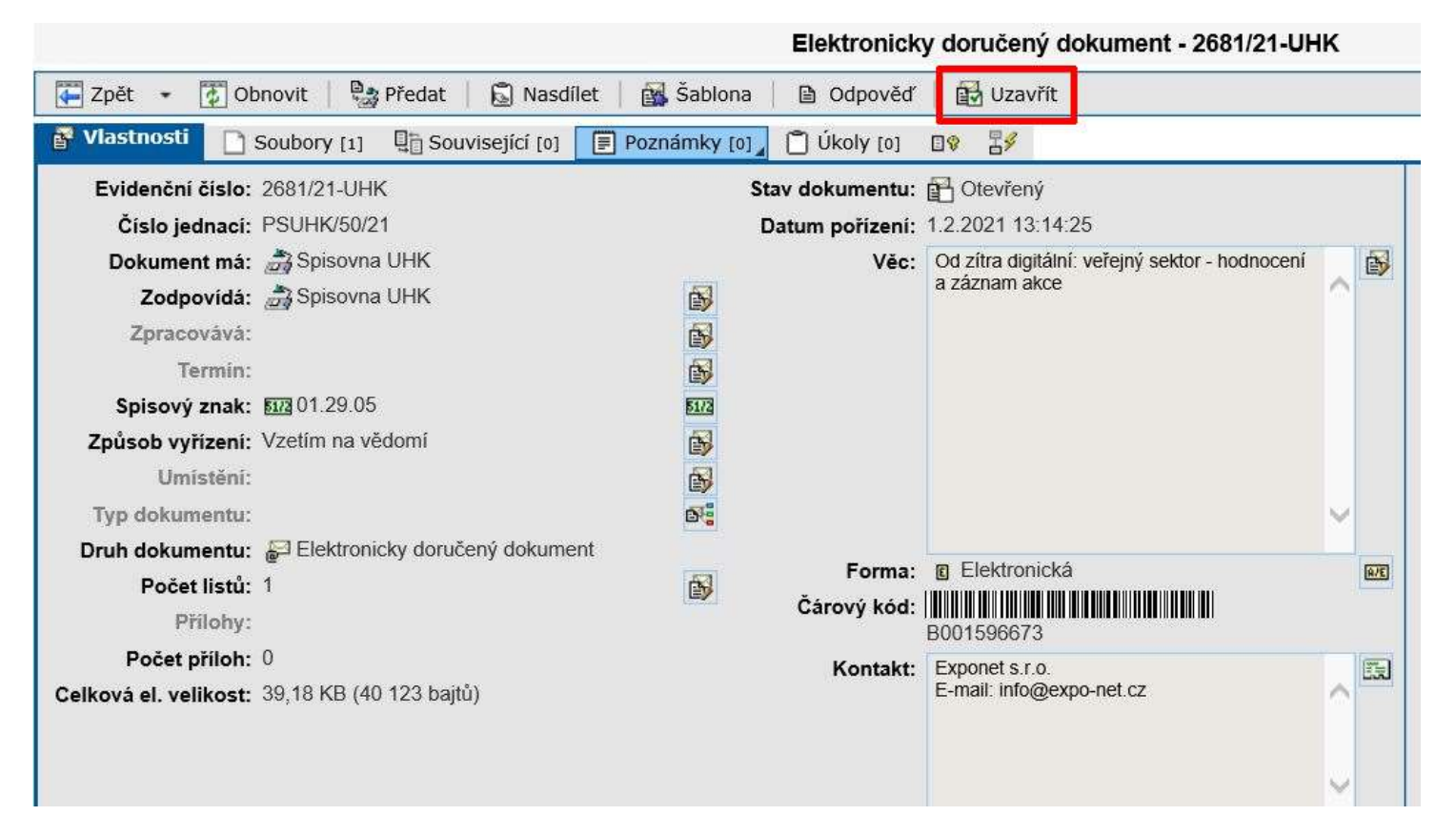

V případě dotazů neváhejte kontaktovat pracovníka spisové služby e-mailem <u>lenka.horakova@uhk.cz</u> nebo telefonicky na čísle 493 332 542.